or those of you not familar with TeleFinder, this is the initial screen, after you launch TeleFinder User. We've changed the icon's using the external preferences file (TF Prefs) which allows all sorts of customization. But, don't get carried away with colorful, fancy icons, that may look neat, but have little or no meaning for the end user! The icons at the bottom of the screen are used to connect, send and receive files. his is the screen that is presented to the caller, after they have connected. In this example, seven (7) icons have been placed on the callers desktop. Access levels and the number of icons a user may have access to is controled by TeleFinder's User Manager. The caller opens the icons and minipulates the files just as they would with any volumes/folders appearing on their desktop.